## So erstellst du ein Säulendiagramm in Excel

## 1. Gib die Tabelle ein:

| x | 💼 🗐 • (* • 🛱 🛕 🕫 |                         |                                                     |                |         |  |  |  |  |  |  |  |  |
|---|------------------|-------------------------|-----------------------------------------------------|----------------|---------|--|--|--|--|--|--|--|--|
| 0 |                  | Start Einfüg            | gen                                                 | Seitenlayou    | t Forme |  |  |  |  |  |  |  |  |
|   | Ein              | Fügen<br>Zwischenablage | Calibri • 11<br><b>F</b> K <u>U</u> •<br>Schriftart |                |         |  |  |  |  |  |  |  |  |
|   |                  | 02                      | • ()                                                | f <sub>×</sub> |         |  |  |  |  |  |  |  |  |
| - |                  | 0                       |                                                     | Р              | Q       |  |  |  |  |  |  |  |  |
|   | 1                |                         |                                                     |                |         |  |  |  |  |  |  |  |  |
|   | 2                |                         |                                                     |                |         |  |  |  |  |  |  |  |  |
|   | 3                | Weltmeisterschaft       |                                                     |                |         |  |  |  |  |  |  |  |  |
|   | 4                | WeitenSpringer A        | Weiter                                              | nSpringer      | В       |  |  |  |  |  |  |  |  |
|   | 5                | 92                      |                                                     | 11             | 14      |  |  |  |  |  |  |  |  |
|   | 6                | 119                     |                                                     | 11             | 17      |  |  |  |  |  |  |  |  |
|   | 7                | 121                     |                                                     | 11             | 19      |  |  |  |  |  |  |  |  |
|   | 8                | 122                     |                                                     | 12             | 20      |  |  |  |  |  |  |  |  |
|   | 9                | 124                     |                                                     | 12             | 20      |  |  |  |  |  |  |  |  |
|   | 10               | 125                     |                                                     | 12             | 22      |  |  |  |  |  |  |  |  |
|   | 11               | 127                     |                                                     | 12             | 23      |  |  |  |  |  |  |  |  |
|   | 12               |                         |                                                     |                |         |  |  |  |  |  |  |  |  |
| = | 13               |                         |                                                     |                |         |  |  |  |  |  |  |  |  |

## 3. Klicke auf "Einfügen":

| 💼 ) 🖬 🔊 - (° - 🌐 🛕 ) = |                   |         |            |         |     |        |       |       |       |      |  |  |  |
|------------------------|-------------------|---------|------------|---------|-----|--------|-------|-------|-------|------|--|--|--|
| 9                      | Start Einf        | ügen    | Seite      | nlayou  | t   | Forr   | neln  | Daten | Ü     | berp |  |  |  |
| Piv                    | otTable Tabelle G | 6       |            | men :   | Sma | irtArt | Säule | Linie | Kreis | B    |  |  |  |
|                        | Tabellen          | -       | Illustrati | ionen   |     |        |       |       |       | Di   |  |  |  |
| _                      | 04                | eitens  | pringe     | er A    |     |        |       |       |       |      |  |  |  |
| 4                      | 0                 |         | Р          |         |     | C      | 2     | R     |       |      |  |  |  |
| 1                      |                   |         |            |         |     |        |       |       |       |      |  |  |  |
| 2                      |                   |         |            |         |     |        |       |       |       |      |  |  |  |
| 3                      | Weltmeisterscha   | ft Schi | springe    | en      |     |        |       |       |       |      |  |  |  |
| 4                      | WeitenSpringer    | A Wei   | tenSpr     | inger l | В   |        |       |       |       |      |  |  |  |
| 5                      | 9                 | 2       | 114        |         |     |        |       |       |       |      |  |  |  |
| 6                      | 11                | .9      | 117        |         |     |        |       |       |       |      |  |  |  |
| 7                      | 12                | 1       | 119        |         | 9   |        |       |       |       |      |  |  |  |
| 8                      | 12                | 2       | 120        |         |     |        |       |       |       |      |  |  |  |
| 9                      | 12                | 4       | 120        |         | 20  |        |       |       |       |      |  |  |  |
| 0.                     | 12                | .5      |            | 12      | 2   |        |       |       |       |      |  |  |  |
| 1                      | 12                | 7       |            | 12      | 3   |        |       |       |       |      |  |  |  |
| .2                     |                   |         |            |         | Ī   |        |       |       |       |      |  |  |  |
| .3                     |                   |         |            |         |     |        |       |       |       |      |  |  |  |

5. Wähle die erste 2D-Säule aus ...

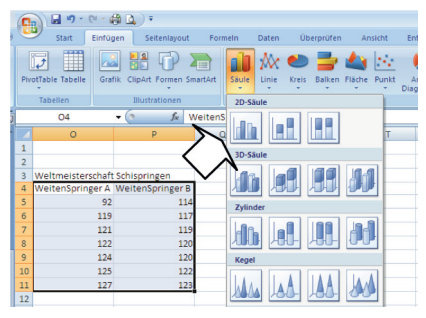

2. Markiere die Tabelle so:

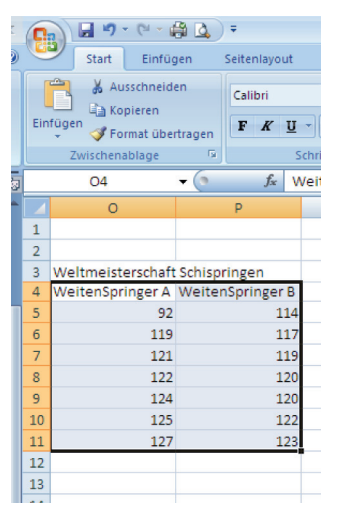

## 4. Wähle "Säule" aus:

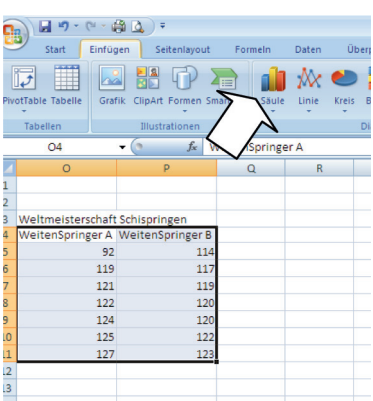

6. ... und das Diagramm wird erstellt:

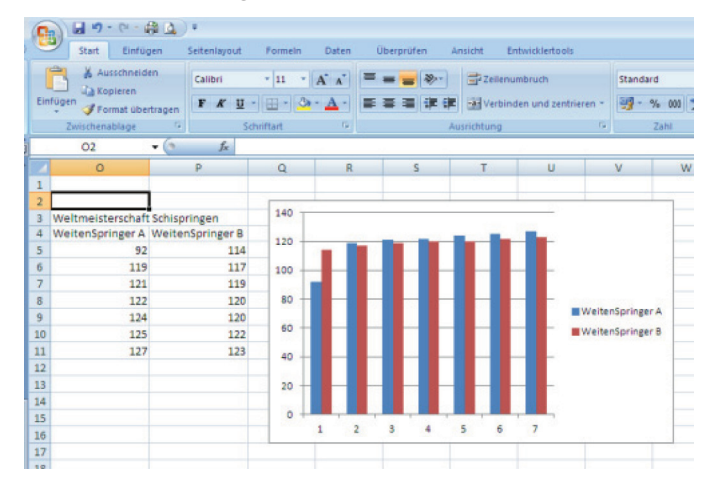